### Playストアにないアプリをインストールする(スマモリ/iフィルターなど)

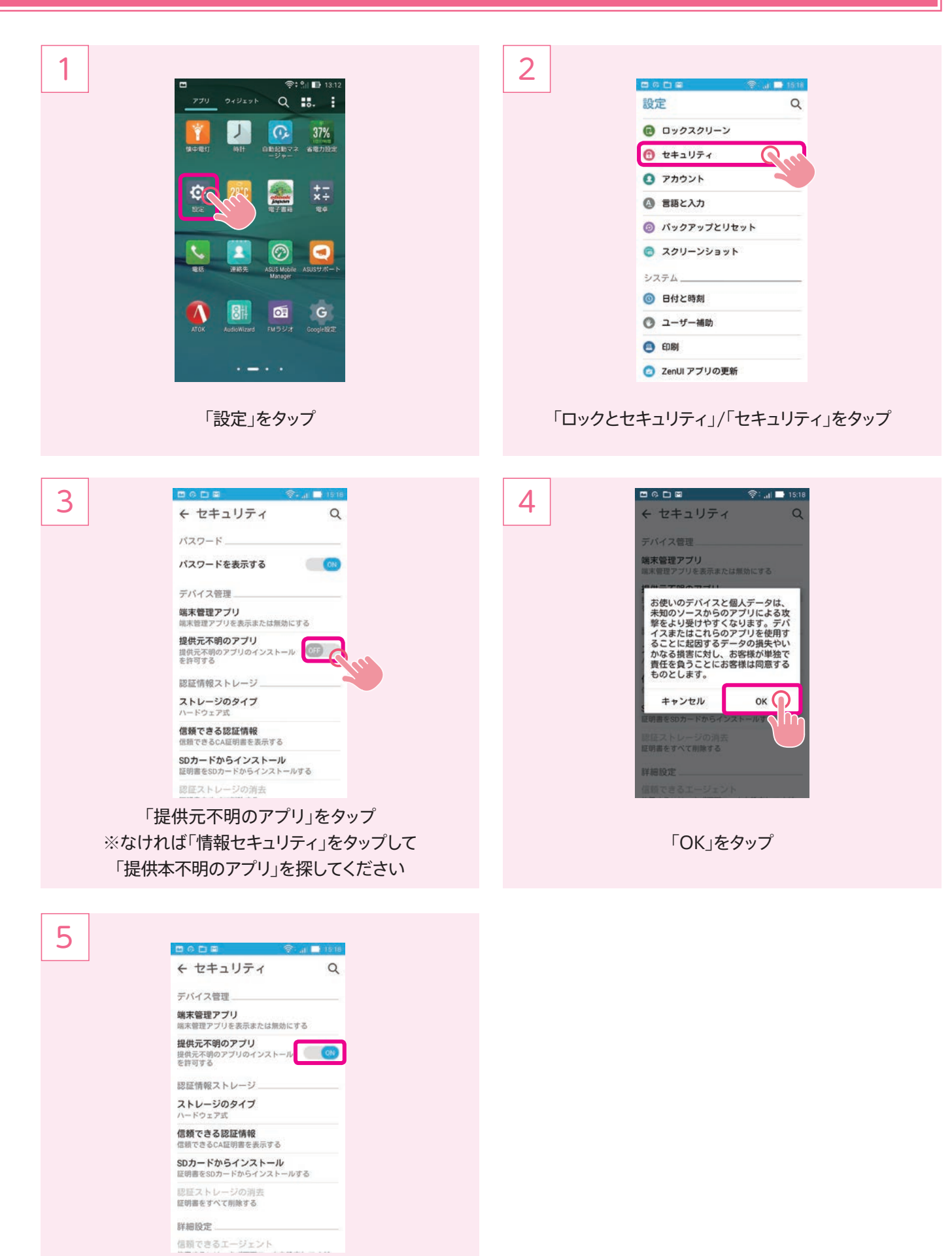

「提供元不明のアプリ」がONになればOK

# スマモリ設定準備

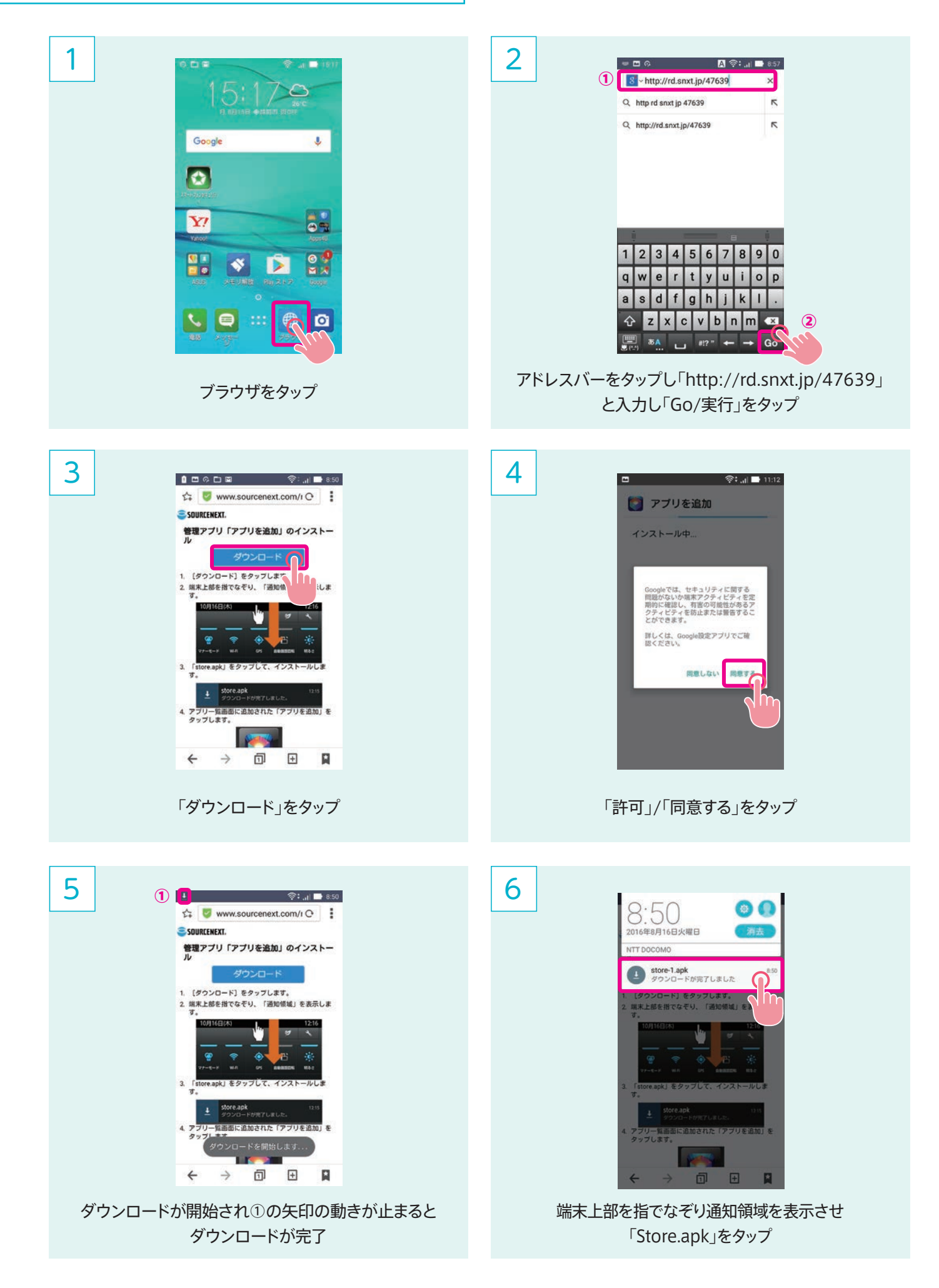

# スマモリ設定準備

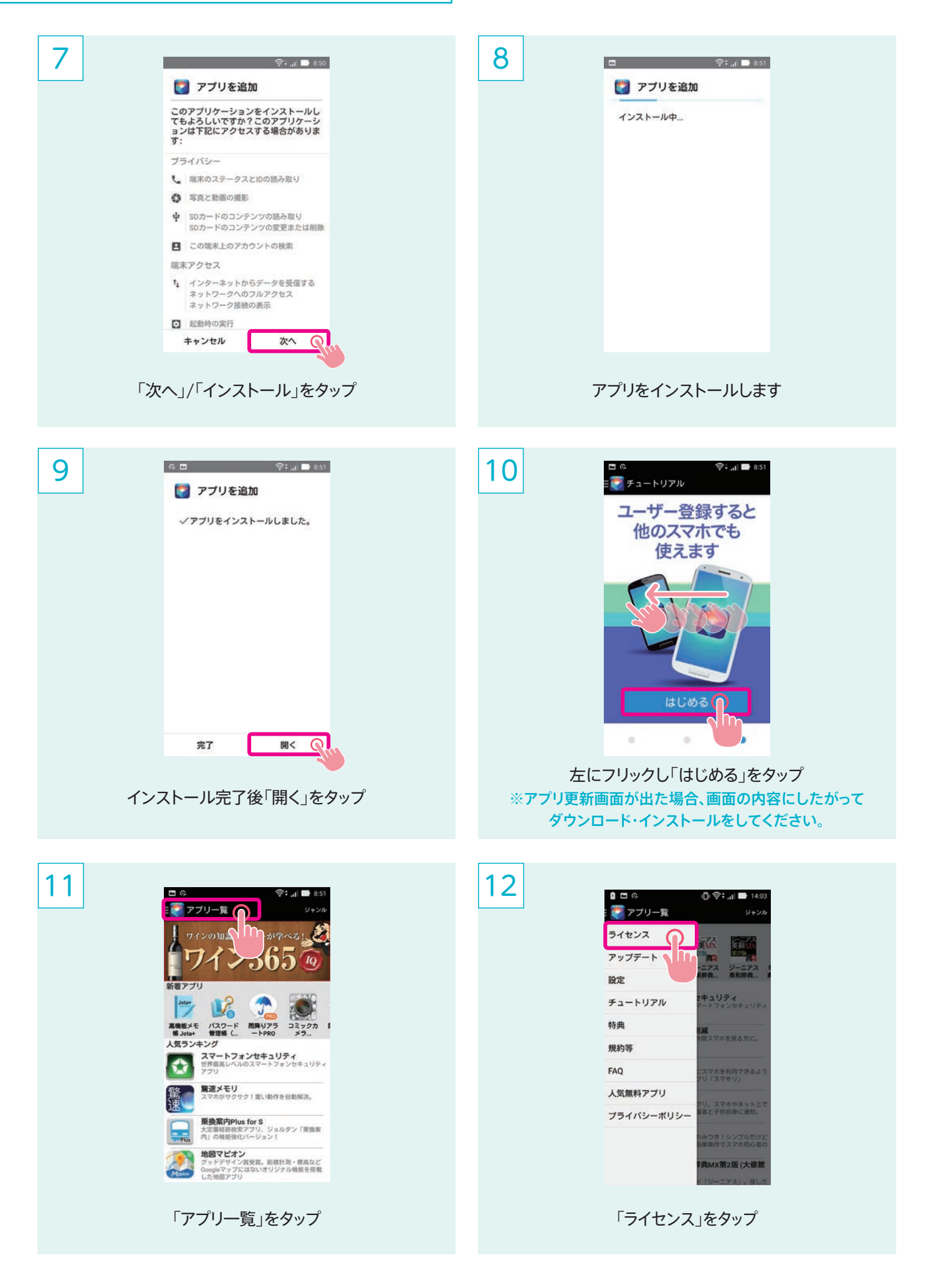

# スマモリ設定準備

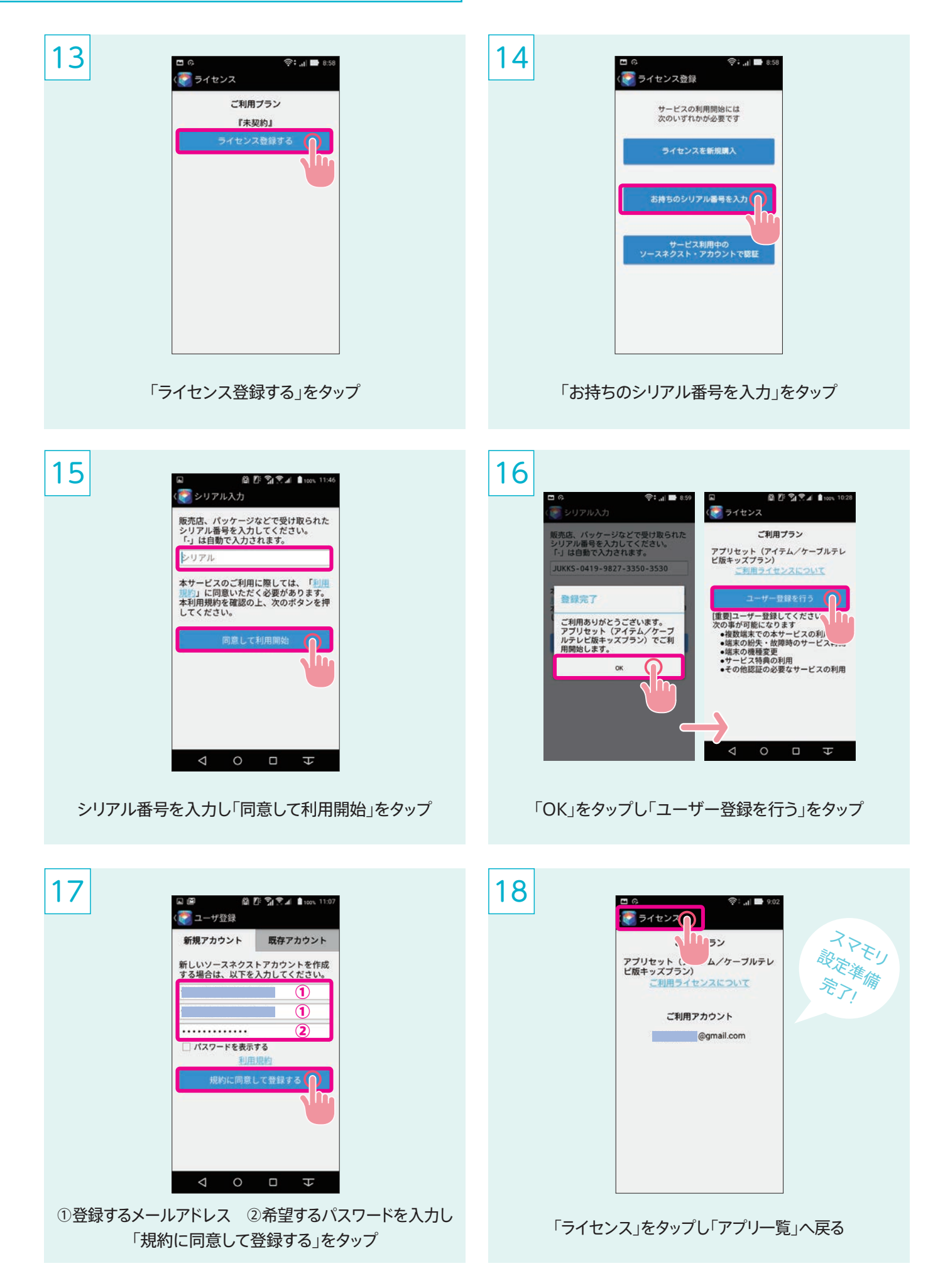

# 「スマモリ」設定

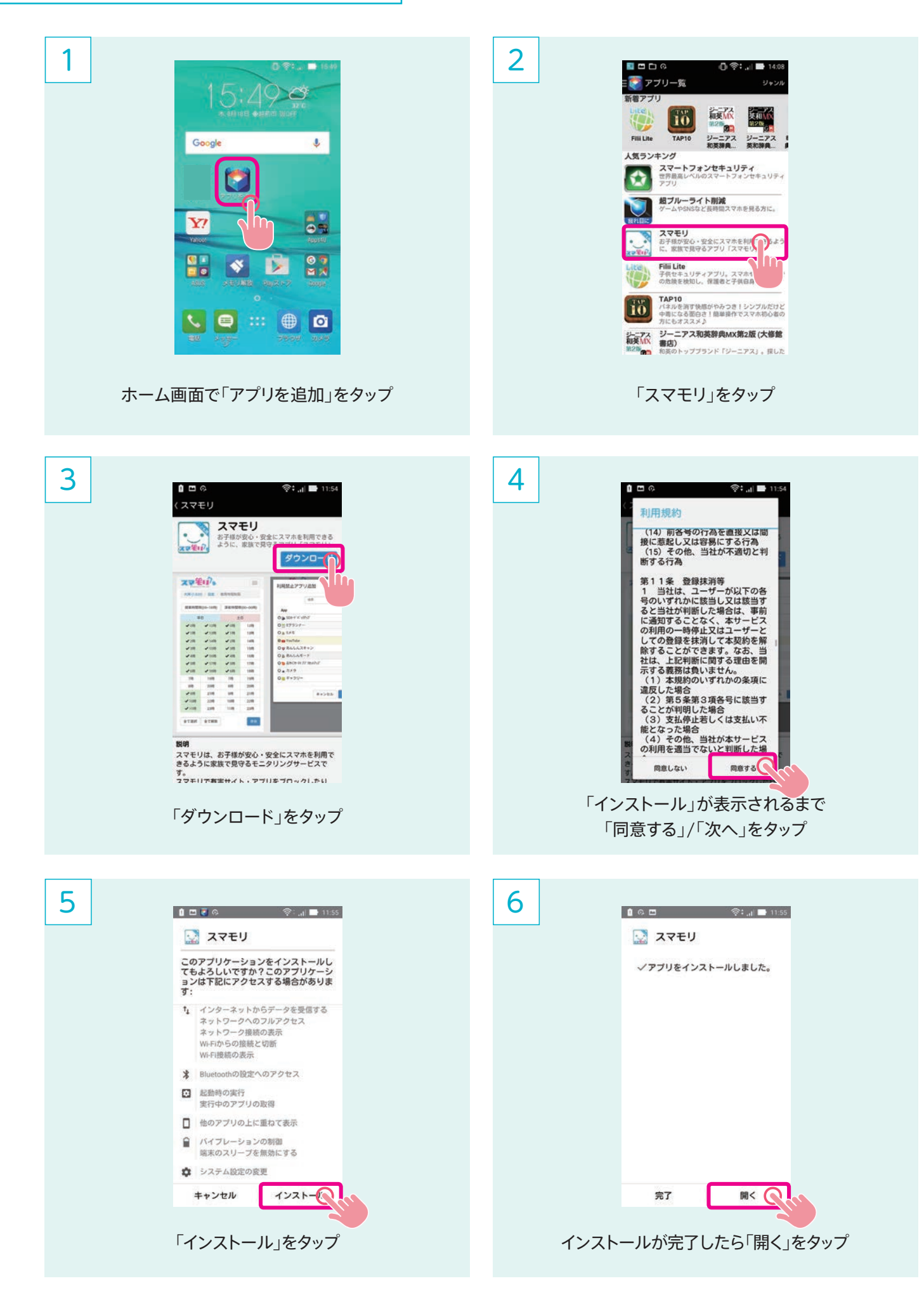

## 「スマモリ」設定

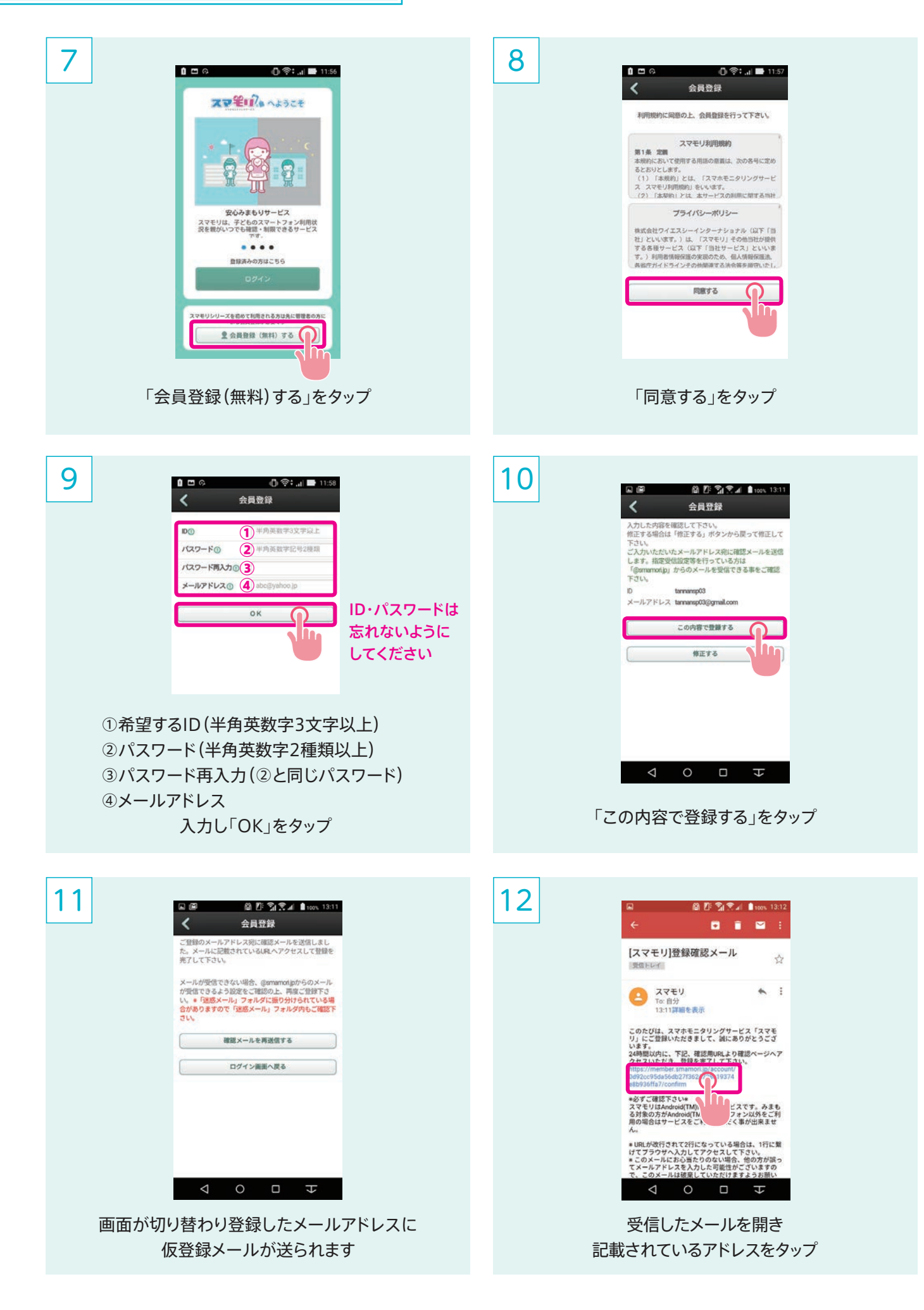

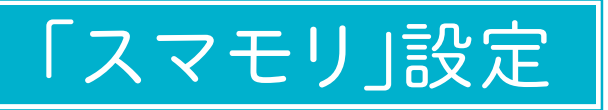

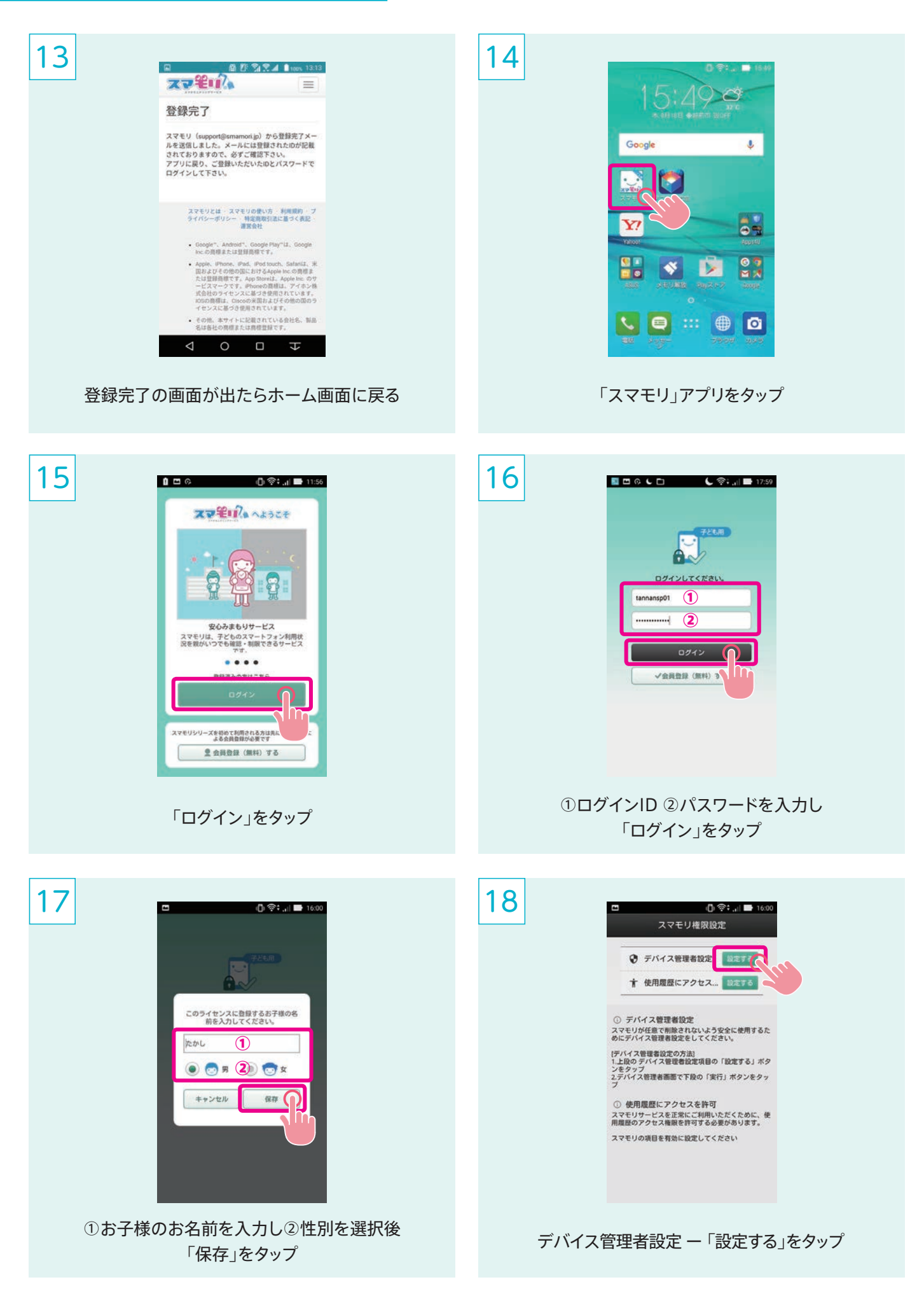

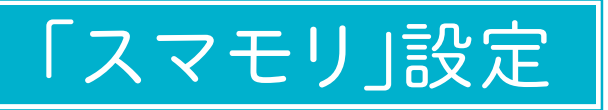

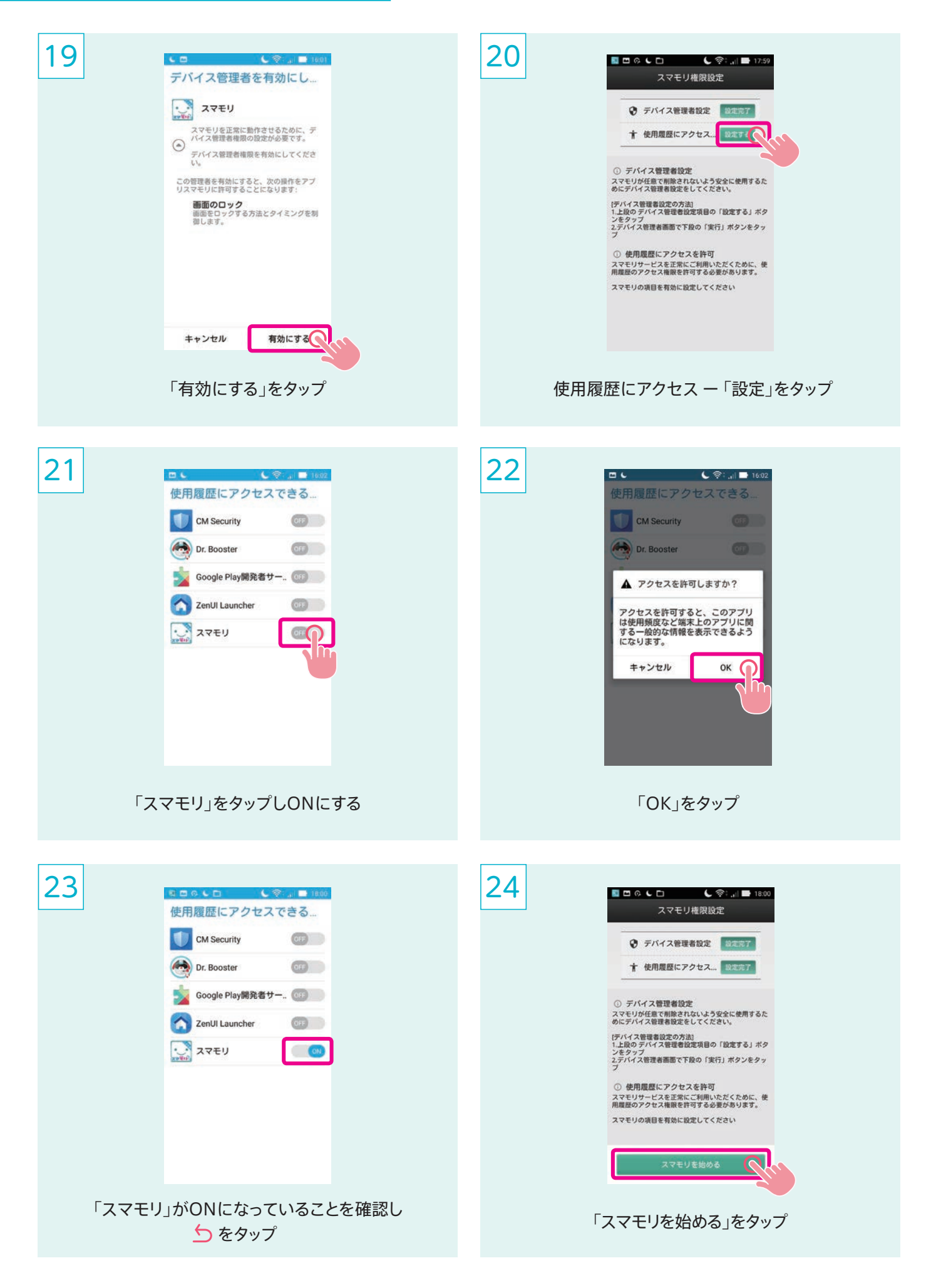

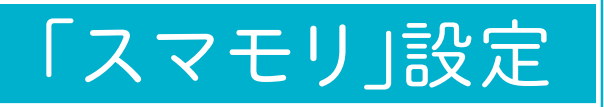

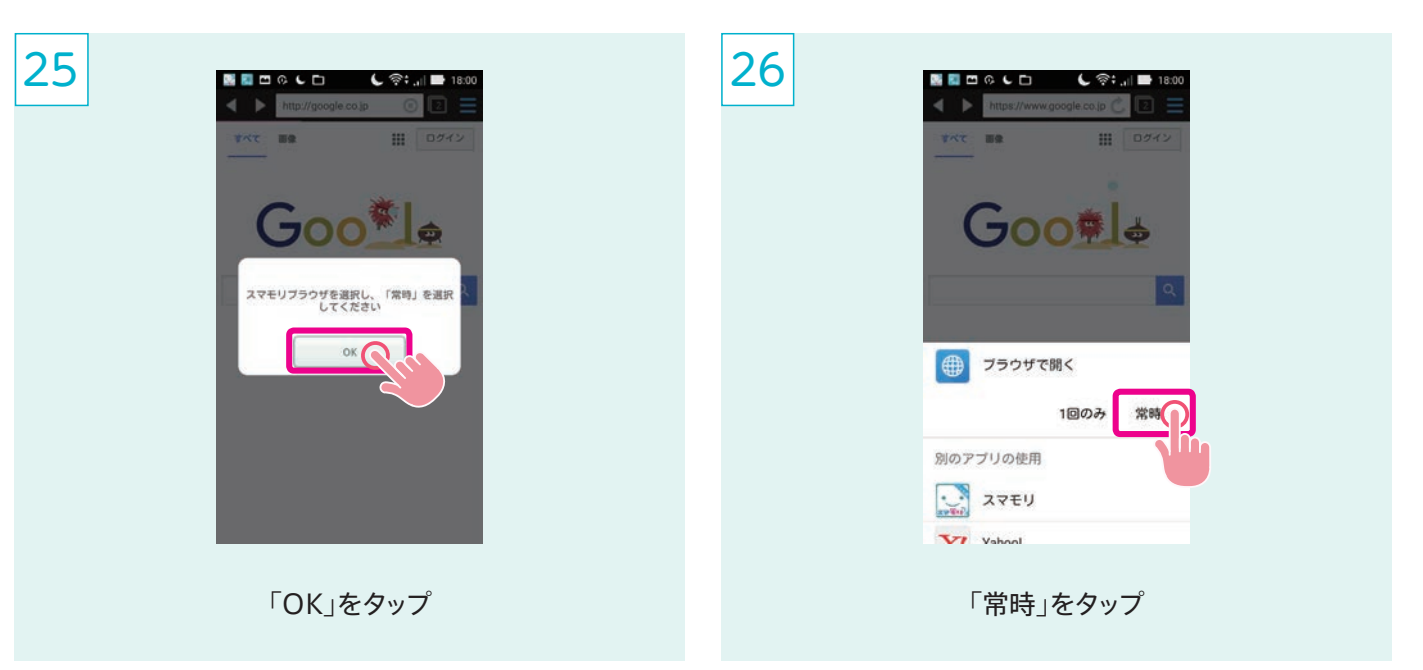

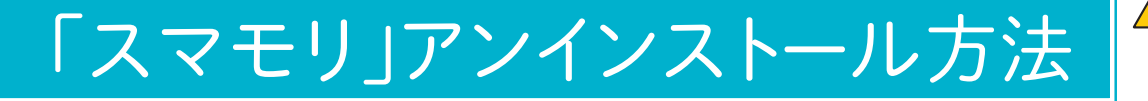

🕂 スマモリは通常のアプリ アンインストール手順で は削除できません

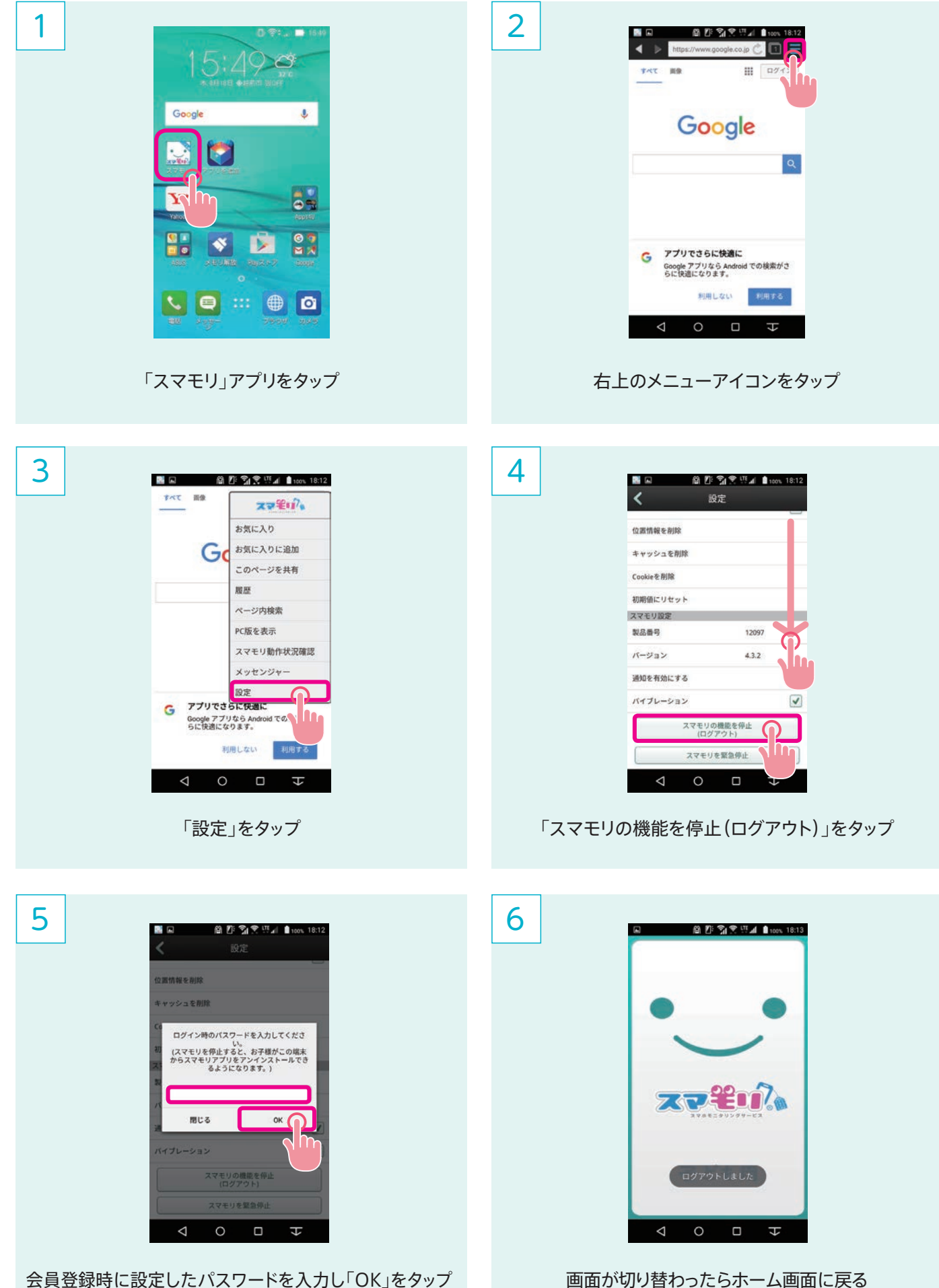

会員登録時に設定したパスワードを入力し「OK」をタップ

![](_page_10_Picture_0.jpeg)

![](_page_10_Picture_1.jpeg)

各項目の設定・使用方法については 以下のページを参照してください https://smamori.jp/howto/

#### iOSやスマホ以外で管理する場合は メンバーサイトからログインしてください https://member.smamori.jp/account/login

![](_page_12_Picture_0.jpeg)

![](_page_12_Picture_1.jpeg)

![](_page_13_Picture_0.jpeg)

8

![](_page_13_Picture_1.jpeg)

スマートフォンセキュリティが起動したら「同意」をタップ

![](_page_13_Picture_3.jpeg)

この画面が表示されると製品の登録が完了 ※画面に「延長する」のみ表示された場合、「延長する」をタップ

![](_page_13_Picture_5.jpeg)

11

![](_page_13_Picture_7.jpeg)

項目が表示されたら検査完了

![](_page_14_Picture_0.jpeg)

![](_page_14_Picture_1.jpeg)

![](_page_15_Picture_0.jpeg)

![](_page_15_Picture_1.jpeg)

「OK」をタップ

全ての盗難対策が完了すると、盗難対策画面のアイコンに ついている◎が赤から緑に変わります

![](_page_16_Picture_0.jpeg)

![](_page_16_Picture_1.jpeg)

本サービスを解約した場合、セキュリティーソフト のアンインストールが必要な場合があります。 通常のアプリと異なり、本ソフトが端末管理者と設 定される為、アンインストール手順が異なります。 盗難対策を使用していない場合は通常のアンイン ストール手順で削除出来ます。

![](_page_16_Picture_3.jpeg)

「設定」をタップ

![](_page_16_Picture_5.jpeg)

![](_page_17_Picture_0.jpeg)

7

![](_page_17_Picture_1.jpeg)

![](_page_17_Picture_2.jpeg)

端末で設定したPINコード(数字4桁)を入力し 「Continue」をタップ(ホーム画面に戻ります)

![](_page_17_Picture_4.jpeg)

ここまでの手順を行う事で アンインストールが可能になります

![](_page_17_Picture_6.jpeg)

![](_page_17_Picture_7.jpeg)

4.23ME

24.00KB キャッシュを 消去

データを消去

デフォルトでの起動

 $\cap$ 

「アンインストール」をタップ

「すべてのアプリ」から「スマートフォンセキュリティ」をタップ

![](_page_17_Picture_9.jpeg)

「OK」をタップしアンインストール完了